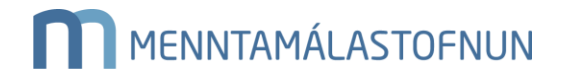

Ferilbók – skrá yfir iðnmeistara, fyrirtæki og stofnanir sem bjóða vinnustaðarnám

Til að geta tekið nemendur á samning á vinnustað, þarf að sækja um aðgang að fyrirtækjahluta rafrænnar ferilbókar.

Sótt er um á vefnum ferilbok-vinnustadir.is.

Umsækjandi skráir sig með rafrænum skilríkjum sem tengd eru við viðkomandi fyrirtæki eða stofnun

| i FERILBÓK BIRTINGASKRÁ              |                |                                 |
|--------------------------------------|----------------|---------------------------------|
| Mínar umsóknir<br>Umsókn Starfsgrein | Dags. umsóknar | Stofna umsókn<br>Staða umsóknar |
|                                      |                |                                 |

Þegar inn er komið þarf að smella á hnappinn "stofna umsókn"

Í skrefi 1 þarf að skrá inn kennitölu iðnmeistara, fyrirtækis eða stofnunar. Athugið að kennitalan þarf að vera á fyrirtækjaskrá. Ef um löggilta iðngrein er að ræða þarf að skrá iðnmeistara í þessu skrefi. Ef svo er ekki mega þessir reitir vera auðir. Smellt er næst á áfram.

| Sláðu inn upplýsingar fyrirtæk        | ris                         |        |                                  |      |  |
|---------------------------------------|-----------------------------|--------|----------------------------------|------|--|
| energen synness                       |                             |        |                                  |      |  |
| Kennitala:                            |                             |        |                                  |      |  |
| 2706734659                            |                             |        |                                  |      |  |
| Kennitala vinnustaðar (án bandstriks) |                             |        |                                  |      |  |
| N                                     |                             |        |                                  |      |  |
| Sláðu inn heiti                       |                             |        |                                  |      |  |
| Símanúmer:                            |                             |        |                                  |      |  |
| Sláðu inn símanúmer                   |                             |        |                                  |      |  |
| Netfang:                              |                             |        |                                  |      |  |
| Sláðu inn netfang                     |                             |        |                                  |      |  |
| Jpplýsingar um iðnmeistara ef um lö   | ggilta iðngrein er að ræða: |        |                                  |      |  |
| Sláðu inn kennitölu tilsjónaraðila    | Sláðu inn nafn tilsjónara   | ðila S | Sláðu inn farsími tilsjónaraðila | Gögn |  |
|                                       |                             |        |                                  |      |  |

| Almennar upplýsingar                | 2<br>Starfsgreinar        | 3<br>Verkflokkar/verkþættir | <b>4</b><br>Tilsjónaraðili | 5<br>Samantekt |
|-------------------------------------|---------------------------|-----------------------------|----------------------------|----------------|
| Veldu starfsgrein/ar fyrirta        | ekis og fjölda nemaplássa | sem í boði eru              |                            | ~              |
| Skrifaðu inn í reitinn til að leita | að starfsgreinum          |                             |                            | <b>`</b>       |
| Til baka                            |                           |                             |                            | Áfram          |

Í þessu skrefi birtast verkflokkar og verkþættir rafrænnar ferilbókar miðað við þá starfsgrein sem valin var í skrefi 2. Hakað er við allt, til að velja alla verflokka ferilbókarinnar.

| Haka í allt         Móttaka nema         Kynning á vinnustaðanum         Ferlibók, námssamningur og áætlun um vinnustaðanám         Gæða og örygjsmál         Öryggistrúnaðarmaður fyrirtækis         Nota öryggisbúna í starfi og gengur rétt frá vinnustað í lok dags         Gæða kröfur á vinnustað         Ahættumat - og greining         Viðhorf og hegðun         Umgengni         Hæfní i manlegum samskiptum         Fylgir vinnureglum         Almennt         Verkkelðni         Verkkelðni         Verkkelðni         Verkkelðni         Verkkelðni         Brins         Hreyflar viðgerðir         Hreyflar viðgerðir         Hreyflar viðgerðir         Hreyflar viðgerðir         Hreyflar blinangreining         Stjórnbinaður heyfla         Girkassar         Kjúpling         Drítbinaður                                                                                                    | Bifvélavirki                                                       |  |
|----------------------------------------------------------------------------------------------------|--------------------------------------------------------------------|--|
| Móttaka nema         Kynning á vinnustaðnum         Ferilbók, námssamningur og áætlun um vinnustaðanám         Gæða og öryggismál         Öryggistvinaðarmaður fyrirtækis         Nota öryggisbúnað í starfi og gengur rétt frá vinnustað í lok dags         Gæðakrófur á vinnustað         Áhættumat - og greining         Viðhorf og hegðun         Umgengni         Hæfni í mannlegum samskiptum         Fylgir vinnureglum         Almennt         Verkbeiðni         Tækniupplýsingar og notkun         Verkfæri og búnaður         Verkfæri og búnaður         Aftrás         Hreyflar viðgerðir         Hreyflar viðgerðir         Hreyflar viðgerður         Örtbúnaður                                                                                                    | Haka í allt                                                        |  |
| Kynning á vinnustaðnum         Ferilbók, námssamningur og áætlun um vinnustaðanám         Gæða og öryggismál         Öryglistínað í starfi og gengur rétt frá vinnustað í lok dags         Gæða kröfur á vinnustað         Áhættumat - og greining         Viðhorf og hegðun         Umgengni         Hæfni í mannlegum samskiptum         Fylgir vinnureglum         Alment         Verkbeiðni         Tækniupplýsingar og notkun         Verkfæri og búnaður         Ástand - og reglubundnar þjónustuskoðanir         Einföld þjónustuverkefni         Afrás         Hreyflar viðgerðir         Hreyflar viðgerðir         Hreyflar viðgerðir         Verkfæsar         Kipling         Dirtbúnaður         Kuping         Unging         Örtíbúnaður                                                                                                    | Móttaka nema                                                       |  |
| Ferilbók, námssamningur og áætlun um vinnustaðanám         Gæða og öryggismál         Öryggistrúnaðarmaður fyrirtækis         Nota öryggisbúnað í staff og gengur rétt frá vinnustað í lok dags         Gæðakorfur á vinnustaða         Áhættumat - og greining         Viðhorf og hegðun         Umgengni         Hæfni í mannlegum samskiptum         Fylgir vinnureglum         Almennt         Verkbeiðni         Tækniupplýsingar og notkun         Verkfæri og búnaður         Ástand - og reglubundnar þjónustuskoðanir         Einföld þjónustuverkefni         Aflrás         Hreyflar viðgerðir         Hreyflar viðgerðir         Hreyflar viðgerðir         Hreyflar bilanagreining         Stjórhbúnaður hreyfla         Girkassar         Köpling         Drifbúnaður                                                                                                    | Kynning á vinnustaðnum                                             |  |
| Gæða og öryggismál         Öryggistrúnaðarmaður fyrirtækis         Nota öryggisbúnað í stafn og gengur rétt frá vinnustað í lok dags         Gæðakorfur á vinnustað         Áhættumat - og greining         Viðhorf og hegðun         Umgengni         Hæfni í mannlegum samskiptum         Fylgir vinnureglum         Almennt         Verkbeiðni         Tækniupþýsingar og notkun         Verkfæri og búnaður         Ástand - og reglubundnar þjónustuskoðanir         Einföld þjónustuverkefni         Aflrás         Hreyflar viðgerðir         Hreyflar viðgerðir         Hreyflar viðgerðir         Hreyflar bilanggreining         Stjórnbúnaður hreyfla         Gíríkassar         Kkjöling         Drifbúnaður                                                                                                    | Ferilbók, námssamningur og áætlun um vinnustaðanám                 |  |
| Öryggistrúnaðarmaður fyrirtækis         Nota öryggisbúnað í stafi og gengur rétt frá vinnustað í lok dags         Gæðakröfur á vinnustað         Ánættumat - og greining         Viðhorf og hegðun         Ungengni         Hæfni í mannlegum samskiptum         Fylgir vinnureglum         Alment         Verkbeiðni         Tækniupplýsingar og notkun         Verkfæri og búnaður         Ástand - og reglubundnar þjónustuskoðanir         Einföld þjónustuverkefni         Aflrás         Hreyflar viðgerðir         Hreyflar viðgerðir         Kúpling         Oifbúnaður         Stjórnbúnaður hreyfla         Gifkassar         Kúpling         Drífbúnaður                                                                                                    | Gæða og öryggismál                                                 |  |
| Nota öryggisbúnað í starfi og gengur rétt frá vinnustað í lok dags         Gæðakröfur á vinnustað         Áhættumat - og greining         Viðhorf og hegðun         Umgengni         Hæfni í mannlegum samskiptum         Fylgir vinnureglum         Almennt         Verkbeiðni         Tækniupplýsingar og notkun         Verkfæri og búnaður         Valtoff af viðaður         Ástant - og reglubundnar þjónustuskoðanir         Einföld þjónustuverkefni         Afirás         Hreyflar viðgerðir         Hreyflar viðgerðir         Kúpling         Diríbúnaður         Valtoragn         Fjöðrunarbúnaður                                                                                                    | Öryggistrúnaðarmaður fyrirtækis                                    |  |
| Gæðakröfur á vinnustað<br>Áhættumat - og greining<br>Viðhorf og hegðun<br>Umgengni<br>Hæfni í mannlegum samskiptum<br>Fylgir vinnureglum<br>Almennt<br>Verkbeiðni<br>Tækniupplýsingar og notkun<br>Verkfæri og búnaður<br>Ástand - og reglubundnar þjónustuskoðanir<br>Einföld þjónustuverkefni<br>Aftrás<br>Hreyflar viðgerðir<br>Hreyflar viðgerðir<br>Hreyflar bilanagreining<br>Stjórnbúnaður hreyfla<br>Gírkassar<br>Kúpling<br>Drífbúnaður                                                                                                    | Nota öryggisbúnað í starfi og gengur rétt frá vinnustað í lok dags |  |
| Ahættumat - og greining<br>Viðhorf og hegðun<br>Umgengni<br>Hæfni í mannlegum samskiptum<br>Fylgir vinnureglum<br>Almennt<br>Verkbeiðni<br>Tækniupplýsingar og notkun<br>Verkfæri og búnaður<br>Ástand - og reglubundnar þjónustuskoðanir<br>Einföld þjónustuverkefni<br>Aftrás<br>Hreyflar viðgerðir<br>Hreyflar bilanagreining<br>Stjórnbúnaður hreyfla<br>Gírkassar<br>Kúpling<br>Drífbúnaður                                                                                                    | Gæðakröfur á vinnustað                                             |  |
| <ul> <li>Viðhorf og hegðun<br/>Umgengni<br/>Hæfni í mannlegum samskiptum<br/>Fylgir vinnureglum</li> <li>Almennt<br/>Verkbeiðni<br/>Tækniupplýsingar og notkun<br/>Verkfæri og búnaður<br/>Ástand - og reglubundnar þjónustuskoðanir<br/>Einföld þjónustuverkefni</li> <li>Afrás<br/>Hreyflar viðgerðir<br/>Hreyflar bilanagreining<br/>stjórnbúnaður hreyfla<br/>Gírkassar<br/>Kúpling<br/>Drifbúnaður</li> <li>Undirvagn<br/>Fjöðrunarbúnaður</li> </ul>                                                                                                    | Ahættumat - og greining                                            |  |
| Umgengni         Hæfni í mannlegum samskiptum         Fylgir vinnureglum         Alment         Verkbeiðni         Tækniupplýsingar og notkun         Verkfæri og búnaður         Ástand - og reglubundnar þjónustuskoðanir         Einföld þjónustuverkefni         Aflrás         Hreyflar viðgerðir         Hreyflar viðgerðir         Hreyflar blianagreining         Stjórnbúnaður heyfla         Gírkassar         Kúpling         Drífbúnaður                                                                                                    | Viðhorf og hegðun                                                  |  |
| Hæfni í mannlegum samskiptum<br>Fylgir vinnureglum<br>Almennt<br>Verkbeiðni<br>Tækniupplýsingar og notkun<br>Verkfæri og búnaður<br>Ástand - og reglubundnar þjónustuskoðanir<br>Einföld þjónustuverkefni<br>Afirás<br>Hreyflar viðgerðir<br>Hreyflar bilanagreining<br>Stjórnbúnaður hreyfla<br>Gírkassar<br>Kúpling<br>Drifbúnaður                                                                                                    | Umgengni                                                           |  |
| Fylgir vinnureglum         Alment         Verkbeiðni         Tækniupplýsingar og notkun         Verkfæri og búnaður         Ástand - og reglubundnar þjónustuskoðanir         Einföld þjónustuverkefni         Aflrás         Hreyflar viðgerðir         Hreyflar viðgerðir         Hreyflar búlanagreining         Stjórnbúnaður hreyfla         Gírkassar         Kúpling         Drífbúnaður                                                                                                    | Hæfni í mannlegum samskiptum                                       |  |
| <ul> <li>Almennt         <ul> <li>Verkbeiðni</li> <li>Tækniupplýsingar og notkun</li> <li>Verkfæri og búnaður</li> <li>Ástand - og reglubundnar þjónustuskoðanir</li> <li>Einföld þjónustuverkefni</li> </ul> </li> <li>Aflrás         <ul> <li>Hreyflar viðgerðir</li> <li>Hreyflar viðgerðir</li> <li>Hreyflar bilanagreining</li> <li>Stjórnbúnaður hreyfla</li> <li>Gírkassar</li> <li>Kúpling</li> <li>Drifbúnaður</li> </ul> </li> <li>Undirvagn         <ul> <li>Fjöðrunarbúnaður</li> </ul> </li> </ul>                                                                                                    | Fylgir vinnureglum                                                 |  |
| Verkbeiðni<br>Tækniupplýsingar og notkun<br>Verkfæri og búnaður<br>Ástand - og reglubundnar þjónustuskoðanir<br>Einföld þjónustuverkefni<br>Aflrás<br>Hreyflar viðgerðir<br>Hreyflar bilanagreining<br>Stjórnbúnaður hreyfla<br>Gírkassar<br>Kúpling<br>Drifbúnaður                                                                                                    | Almennt                                                            |  |
| Tækniupplýsingar og notkun         Verkfæri og búnaður         Ástand - og reglubundnar þjónustuskoðanir         Einföld þjónustuverkefni         Aflrás         Hreyflar viðgerðir         Hreyflar bilanagreining         Stjórnbúnaður hreyfla         Gírkassar         Kúpling         Drifbúnaður                                                                                                    | Verkbeiðni                                                         |  |
| Verkfæri og búnaður<br>Ástand - og reglubundnar þjónustuskoðanir<br>Einföld þjónustuverkefni<br>Aflrás<br>Hreyflar viðgerðir<br>Hreyflar bilanagreining<br>Stjórnbúnaður hreyfla<br>Gírkassar<br>Kúpling<br>Drifbúnaður                                                                                                    | Tækniupplýsingar og notkun                                         |  |
| Astand - og reglubundnar þjónustuskoðanir<br>Einföld þjónustuverkefni<br>Aflrás<br>Hreyflar viðgerðir<br>Hreyflar bilanagreining<br>Stjórnbúnaður hreyfla<br>Gírkassar<br>Kúpling<br>Drifbúnaður<br>Undirvagn<br>Fjöðrunarbúnaður                                                                                                    | Verkfæri og búnaður                                                |  |
| Einfold þjónustuverkefni  Afirás Hreyflar viðgerðir Hreyflar bilanagreining Stjórnbúnaður hreyfla Gírkassar Kúpling Drifbúnaður  Undirvagn Fjöðrunarbúnaður                                                                                                    | Astand - og reglubundnar þjónustuskoðanir                          |  |
| Afirás Hreyflar viðgerðir Hreyflar bilanagreining Stjórnbúnaður hreyfla Gírkassar Kúpling Drifbúnaður  Undirvagn Fjöðrunarbúnaður                                                                                                    | Einfold pjonustuverketni                                           |  |
| Hreyflar viðgerðir<br>Hreyflar bilanagreining<br>Stjórnbúnaður hreyfla<br>Gírkassar<br>Kúpling<br>Drifbúnaður<br>Undirvagn<br>Fjöðrunarbúnaður                                                                                                    | Aflrás                                                             |  |
| Hreyflar bilanagreining<br>Stjórnbúnaður hreyfla<br>Gírkassar<br>Kúpling<br>Drifbúnaður<br>Undirvagn<br>Fjöðrunarbúnaður                                                                                                    | Hreyflar viðgerðir                                                 |  |
| Stjórnbúnaður hreyfla<br>Gírkassar<br>Kúpling<br>Drifbúnaður<br>Undirvagn<br>Fjöðrunarbúnaður                                                                                                    | Hreyflar bilanagreining                                            |  |
| Girkassar<br>Kúpling<br>Drifbúnaður<br>Undirvagn<br>Fjöðrunarbúnaður                                                                                                    | Stjórnbúnaður hreyfla                                              |  |
| Kuping       Drifbúnaður       Fjöðrunarbúnaður                                                                                                    | Girkassar                                                          |  |
| Undirvagn<br>Fjöðrunarbúnaður                                                                                                    | Nupring<br>Drifbúnaður                                             |  |
| Undirvagn<br>Fjöðrunarbúnaður                                                                                                    |                                                                    |  |
| Fjöðrunarbúnaður                                                                                                    | Undirvagn                                                          |  |
| Education in Proceedings of Proceedings of Proceedi | Fjöðrunarbúnaður                                                   |  |

Í fjórða skrefi þarf að skrá inn tilsjónarmann en tilsjónarmaður er leiðbeinandi á vinnustað og hefur umsjón með nemandanum og vinnustaðarnáminu. Hægt er að skrá inn fleiri en einn tilsjónarmann. Staðfesting á iðnmenntun þarf að fylgja með ef um löggilta iðngrein er að ræða.

|                                                                                                    | oggina iongrein er                                                                      | að ræða þarf að uppfylla skilyr                                                                                                    | rði 9.gr. reglugerðar um vinnus                                                     | taðarnám ( www.regl | lugerd.is/reglugerdir/allar/nr/180-202    |
|----------------------------------------------------------------------------------------------------|-----------------------------------------------------------------------------------------|----------------------------------------------------------------------------------------------------|-------------------------------------------------------------------------------------|---------------------|-------------------------------------------|
| 9. gr<br>Skilurði                                                                                                    | 55 5                                                                                    |                                                                                                    | 5 5 5                                                                               |                     |                                           |
| <ul> <li>Í fyrirtæki í löggiltri iðn, sen<br/>sem hann hyggst kenna.</li> <li>Skilyrði sem sett eru í alme</li> <li>Sláðu inn tengiliðaaupplýsingar til</li> <li>Ef um löggilta iðngrein er að ræða</li> </ul> | n rekið er undir forsi<br>nnum ákvæðum að<br>sjónarmanns hér að<br>þarf staðfesting á í | töðu meistara samkvæmt iðnað<br>alnámskrár um nám og starfsþj<br>ð neðan, nafn, kennitölu, símanú<br>iðnréttindum tilsjónarmanna að | ðarlögum nr. 42/1978, skal tilsju<br>jálfun á vinnustað.<br>imer.<br>I sendast með. | ónarmaður nemenda   | a ávallt hafa iðnréttindi í þeirri iðngra |
| Kennitala                                                                                                    | Nafn                                                                                    |                                                                                                    | Farsími                                                                             |                     | Gögn                                      |
|                                                                                                    |                                                                                         |                                                                                                    |                                                                                     |                     |                                           |

Í skrefi 5 er hægt að hlaða upp gögnum. Hér má setja inn sem dæmi staðfestingu á iðnréttindum meistara og tilsjónarmanns ef við á. Annars má þessi reitur vera auður.

Í lokaskrefinu er að finna samantekt. Gott er að lesa yfir og athuga hvort allar upplýsingar séu réttar, ef lagfæra þarf, er einfaldlega hægt að smella á "Til baka" og gera þær breytingar sem þarf. Ef allt er eins og það á að vera skal smella á stofna umsókn.

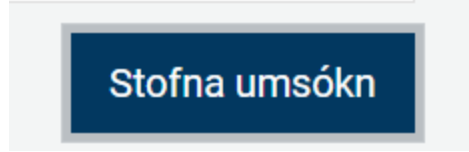

Menntamálastofnun fær þá umsóknina til afgreiðslu. Uppfylli umsækjandi skilyrði fær hann staðfestingu á því og getur í framhaldinu tekið nema á samning vegna vinnustaðarnáms.